## Time Traq Manager Role vs. Department Approver Role

Below is an example where a person is a Time Traq Manager for an employee and also a Time Traq Department Approver. Both roles are important and both roles must be completed before a timesheet can be submitted to Payroll Services for payment.

## To sign on to Time Traq

https://sso.tamus.edu/

# **Time Traq Manager:**

Please set your Preferences:

Click on DAILY for notification when timesheets need your approval. If you are a delegate for another Time Traq Manager, then set up your notification preference for delegated timesheets.

| nbox   Outbox   Employees   Timesheets   De     | legates   Preference | es   Support |              |        | N | T | ? |
|-------------------------------------------------|----------------------|--------------|--------------|--------|---|---|---|
| Aanager Maynard, Marilyn W                      | Uin                  |              | Relationship | o Self |   |   |   |
| Preferences                                     |                      |              |              |        |   |   |   |
| Save                                            |                      |              |              |        |   |   |   |
| lanager's Inbox (notify when timesheets need ap | proval)              |              |              |        |   |   |   |
| O Never                                         |                      |              |              |        |   |   |   |
| 🔘 Each Timesheet                                |                      |              |              |        |   |   |   |
| <ul> <li>Daily</li> </ul>                       |                      |              |              |        |   |   |   |
| O Weekly                                        |                      |              |              |        |   |   |   |
| elegate Inhov (notify when delegated timesheets | need approval)       |              |              |        |   |   |   |
| Do Notify                                       | need approvaly       |              |              |        |   |   |   |
| O Do Not Notify                                 |                      |              |              |        |   |   |   |
| -                                               |                      |              |              |        |   |   |   |
| Save                                            |                      |              |              |        |   |   |   |
|                                                 |                      |              |              |        |   |   |   |
|                                                 |                      |              |              |        |   |   |   |
|                                                 |                      |              |              |        |   |   |   |
|                                                 |                      |              |              |        |   |   |   |

#### Please review and approve all leave in Leave Traq first, then go to Time Traq

Please make sure your Current Role is Manager

|                                             |                        |                                                                                                    | $\backslash$   |                    |                   |                      |                    |
|---------------------------------------------|------------------------|----------------------------------------------------------------------------------------------------|----------------|--------------------|-------------------|----------------------|--------------------|
| 🖉 TimeTraq :: Manager :: Inbox - Windows In | nternet Explorer       |                                                                                                    |                |                    |                   |                      | P                  |
| 🕒 🗸 🖉 https://apps1.system.tamus.edu/tim    | etraq/Pages/Manager/Ma | anagerInbox.aspx                                                                                                |                | <b>v</b>           | 🔒 🐓 🗙 🔤           | e                    | <b>P</b> -         |
| Eile Edit View Favorites Tools Help         |                        |                                                                                                    |                | $\setminus$        |                   |                      |                    |
| Google                                      | 🔽 🛂 Search 🔹 🗣 鱫       | ) 🔹 👘 🔹 🔂 Sha                                                                                                   | re 🔹 🔯 🔹 🔲 Sie | dewiki 🔹 🤔 Check 🔹 | r 🏮 Translate 🔹 🎦 | AutoFill 🔹 🌽 🛛 🔦 🔹 🔵 | Sign In 🔹          |
| Secure Search                               | McAfee 🥝               |                                                                                                    |                |                    |                   |                      |                    |
| 🚖 💠 😬 👻 🌈 Canopy: EPA Search                | 🏉 TimeTraq :: Manager  | · :: I ×                                                                                                    |                |                    | 🟠 - 🔊             | 🔹 🖶 🝷 🔂 Page 🝷 🏠 T   | i <u>o</u> ols + » |
|                                             |                        |                                                                                                    |                | ×                  |                   |                      | <u>^</u>           |
|                                             |                        |                                                                                                    | Curren         | t Role: Manager    | *                 | SSO Menu SSO Lo      | goff               |
| Inbox   Outbox   Employees   Timesheets     | Delegates   Prefe      | rences   Support                                                                                                |                |                    |                   | N T ?                |                    |
| Manager Maynard, Marilyn W                  | Ui                     | in The second second second second second second second second second second second second second second second |                | Relati             | ionship Self      |                      |                    |
| Manager Inbox                               |                        |                                                                                                    |                |                    |                   |                      |                    |
| Manager Maynard, Marilyn 💌                  |                        |                                                                                                    |                |                    |                   |                      |                    |
| « < > » Page 1 of 1                         |                        |                                                                                                    |                |                    |                   |                      |                    |
| Timesheet 💷 🛛 Emp. Name 🗉                   | Start Dt. 🛛            | End Dt. 🗆                                                                                                    | Status 🗆       | Reg/OT Hrs         |                   | Arrived Date 🛆       |                    |
| > 1866065 Y                                 | 08/30/2010             | 08/31/2010                                                                                                    | Submitted      | 16.00 / 0.00       | Approve           | 9/2/2010 8:55 AM     |                    |
|                                             |                        |                                                                                                    |                |                    | <b></b>           |                      |                    |
|                                             |                        |                                                                                                    |                |                    |                   |                      |                    |
|                                             |                        |                                                                                                    |                |                    |                   |                      |                    |
| $\backslash$                                |                        |                                                                                                    |                |                    | $\setminus$       |                      |                    |

 $\mathbf{n}$ 

Click on Time Sheet Number to see timesheet overview (see below) or you may click approve if you do not need to see detailed timesheet. To reject or cancel a timesheet you must click on the timesheet number.

| Timesheet 1866065             | Starting 8/30/20                            | 010              | Ending | 8/31/2010               |
|-------------------------------|---------------------------------------------|------------------|--------|-------------------------|
| Timesheet Overview            |                                             |                  |        | Quick Links: Timesheets |
| Overview   Work Events   Leav | ve   Adjustments   Approval Log   Account / | Allocation       |        |                         |
| Approve Reject Ca             | ancel Timesheet Edit Recall                 |                  |        |                         |
| Timesheet Status              |                                             | Comp Time        |        |                         |
| Timesheet                     | 1866065                                     | State OT Paid    |        | 0.00                    |
| Status                        | Submitted                                   | State OT Banked  |        | 0.00                    |
| Pay Date                      | 9/1/2010                                    | FLSA OT Paid     |        | 0.00                    |
| Longevity Paid?               | No                                          | FLSA OT Banked   |        | 0.00                    |
| Adjustments Made/Pending      | 0/0                                         |                  |        |                         |
| Adjusted Hours Reg/OT         | 0.00 / 0.00                                 | Approval         |        |                         |
| Pending Account Edits?        | No                                          | Current Approver |        | Maynard, Marilyn W      |
| Reviewed by Admin?            | No                                          | As Of Date       |        | 9/2/2010                |
| General Hours                 |                                             |                  |        |                         |
| Reg. Work Hrs                 | 16.00                                       |                  |        |                         |
| Leave Hrs                     | 0.00                                        |                  |        |                         |
| Holiday/Early Release Hrs     | 0.00                                        |                  |        |                         |
| Unpaid Hrs                    | 0.00                                        |                  |        |                         |
|                               |                                             |                  |        | 👩 😜 Internet 🔍 100%     |

| mesheet C     | Overview           |                 |                      |                         |                        | Quic      | <b>k Links:</b> Timesheets |
|---------------|--------------------|-----------------|----------------------|-------------------------|------------------------|-----------|----------------------------|
| Overview   We | ork Events   Leave | Adjustments   A | Approval Log   Accou | unt Allocation          |                        |           |                            |
| Approve       | Reject Cance       | Timesheet       | Edit Recall          |                         |                        |           |                            |
| /30/2010 To 8 | 3/31/2010          |                 |                      |                         |                        |           |                            |
| Date 스        | Regular Work 🛛     | Call Back 🛛     | Leave (Paid)         | Holiday/Early Release 🛛 | Total Hours 🛛          | On Call 🛛 | Leave (Unpaid) 🛛           |
| Mon, Aug 30   | 8.00               | 0.00            | 0.00                 | 0.00                    | 8.00                   | 0.00      | 0.00                       |
| Tue, Aug 31   | 8.00               | 0.00            | 0.00                 | 0.00                    | 8.00                   | 0.00      | 0.00                       |
| Totals        | 16.00              | 0.00            | 0.00<br>Reg<br>OT    | 0.00<br>Hours<br>Hours  | 16.00<br>16.00<br>0.00 | 0.00      | 0.00                       |
| Approv.0      | Reject Cance       | Timoshoot       | Edit                 |                         |                        |           |                            |
| Арргоче       | Cance              | Timesneet       | Edit                 |                         |                        |           |                            |
|               |                    |                 |                      |                         |                        |           |                            |
|               |                    |                 |                      |                         |                        |           |                            |
|               |                    |                 |                      |                         |                        |           |                            |
|               |                    |                 |                      |                         |                        | 0040 TI T | Privacy Statement          |
|               |                    |                 |                      |                         |                        | Takayaak  | 100% -                     |

Click on Work Events to see detail of hours to be submitted for work and /or leave (from Leave Traq)

If everything is ok then click

Approve

or you may reject if timesheet if incorrect

or cancel Cancel Timesheet

When you click the reject button, you will be able to state the reason for the reject. An email will be sent to the employee stating the timesheet has been rejected. However, please notify the employee as well so they know to resubmit their timesheet. Below is email that the employee will get if timesheet is rejected:

From: timetraq@timetraq.tamu.edu [mailto:timetraq@timetraq.tamu.edu]
Sent: Thursday, September 02, 2010 11:42 AM
To: Smith, John
Subject: TimeTraq Notification - Timesheet 1866065

Your timesheet for the reporting period ending: 08/31/2010 has been Rejected by Marilyn Maynard. The reason given is as follows: *statement by manager for timesheet rejection* 

The current timesheet status is Rejected .

-----

This is an automated message from the TAMUS TimeTraq system. Please do not reply. For assistance, contact your designated administrator.

The employee should correct time, correct leave, submit leave, or etc. whatever the corrective action is necessary and then resubmit timesheet to Time Traq Manager for approval.

If the employee's timesheet is cancelled, the employee will not get paid for this pay period. Time Traq Manager still must approve timesheet even if cancelled.

When a Time Traq Manager approves an employee's timesheet, the employee will get an email stating that their timesheet has been approved. Email Example below:

From: timetraq@timetraq.tamu.edu [mailto:timetraq@timetraq.tamu.edu]
Sent: Thursday, September 02, 2010 11:47 AM
To: Doe, John
Subject: TimeTraq Notification - Timesheet 1866065

Your timesheet for the reporting period ending: 08/31/2010 has been Approved by Marilyn Maynard.

The current timesheet status is Approved.

-----

This is an automated message from the TAMUS TimeTraq system. Please do not reply. For assistance, contact your designated administrator

Recalling a timesheet approved by Time Traq Manager but department Approver has not submitted to Payroll Services:

After the Time Traq Department Approver reviews the timesheets approved by the Time Traq Managers, the Time Traq Department Approvers may asked the Time Traq Manager to recall an employee's timesheet because they noted an error in hours worked. Or a Time Sheet Manager approved a timesheet but then realize they did so in error. There is a way to recall the timesheet:

The Time Traq Manager can go to their outbox and see the time sheets and click on the Recall Button

| Manager Out   | box                  |                     |             |          |          |                   |        |
|---------------|----------------------|---------------------|-------------|----------|----------|-------------------|--------|
| Manager Mayna | rd, Marilyn 💌 From 0 | B/03/2010 To 09/02/ | 2010 Search | h        |          |                   |        |
| « < > »       | Page 1 💙 of 4        |                     |             |          |          |                   |        |
| Timesheet 🗆   | Emp. Name            | Start Dt. 🛛         | End Dt. 🛛   | Status 🗆 | Action   | Date Sent 🛛       | -      |
| > 1866065     | 1                    | 08/30/2010          | 08/31/2010  | Approved | Approved | 9/2/2010 11:47 AM | Recall |
| > 1866065     | 1                    | 08/30/2010          | 08/31/2010  | Approved | Rejected | 9/2/2010 11:41 AM | Recall |

Once the recall button is clicked, the employee's timesheet goes back to the Time Traq Manager's inbox. The Time Traq Manager can click on the timesheet number and reject timesheet for correction, have employee make the corrections, and resubmit for approval.

# **Time Traq Department Approver Role**

Time Traq Department Approver role is unique only to Time Traq. There is no Leave Traq Department Approver Role. So this can be confusing as to your role. So go to the Current Role and review your roles:

| 🖉 TimeTraq :: Manager :: Inbox - Windows Interr                              | iet Explorer              |               |              |                                 |                |                                                            |
|------------------------------------------------------------------------------|---------------------------|---------------|--------------|---------------------------------|----------------|------------------------------------------------------------|
| 🕒 🗸 🖉 https://apps1.system.tamus.edu/timetrag                                | /Pages/Manager/ManagerInb | oox.aspx      |              | ✓ 월 ↔ × G                       | ioogle         | P-                                                         |
| <u>Eile E</u> dit <u>V</u> iew F <u>a</u> vorites <u>T</u> ools <u>H</u> elp |                           |               |              |                                 |                |                                                            |
| Google                                                                       | 🚼 Search 🔹 🕂 🍏 🔹 👘 •      | 🔁 Share 🔹 👰 🔹 | 💭 Sidewiki 🔻 | 🍣 Check 🔹 🏮 Translate 🔹         | 📔 AutoPill 👻 🌽 | 🔦 🔹 🔵 Sign In 🔹                                            |
| Secure Search                                                                | ee 📀 🔻                    |               |              |                                 |                |                                                            |
| 😭 🕸 🔡 👻 🌈 Canopy: EPA Search 🌈 T                                             | imeTraq :: Manager :: I 🔉 | K C           |              | 🙆 <del>-</del>                  | 🔊 - 🖶 • 🗗      | $2age \star \textcircled{O} Tools \star \overset{\circ}{}$ |
|                                                                              |                           | с             | urrent Role: | Manager  Manager Dept. Approver | SSO Menu       | i SSO Logoff                                               |
| Inbox   Outbox   Employees   Timesheets   De                                 | legates   Preferences     | Support       |              |                                 |                | 1 ?                                                        |
| Manager Maynard, Marilyn W                                                   | Uin                       |               |              | Relationship Self               |                |                                                            |
| Manager Inbox                                                                |                           |               |              |                                 |                |                                                            |
| Manager Maynard, Marilyn 🗸                                                   |                           |               |              |                                 |                |                                                            |
|                                                                              |                           |               |              |                                 |                |                                                            |
| Timesheet 🗆 Emp. Name 🗆                                                      | Start Dt. 🛛               | End Dt. 🗆     | Status 🗆     | Reg/OT Hrs                      | Arrived Date   |                                                            |
|                                                                              |                           |               |              |                                 |                |                                                            |
|                                                                              |                           |               |              |                                 |                |                                                            |
|                                                                              |                           |               |              |                                 |                |                                                            |

|                                                                                                    | Current Role: Dept. Approver 💟                                                                                                    | SSO Menu SSO Logoff |
|----------------------------------------------------------------------------------------------------|----------------------------------------------------------------------------------------------------|---------------------|
| Adloc   RP Review   Adloc Details   Re<br>Workstation P - Prairie View A&M Univ                                                                        | vorts   Support<br>ersity Adloc 05110230 - Office Of Fsrv                                                                                     |                     |
| Adloc Selection<br>Workstation P - Prairie View A&M Unive<br>Adloc 05110230 - Office Of Fsrv<br>05110220 - Office Of Fsrv<br>05110230 - Office Of Fsrv | This box displays the adlocs you can approve.<br>You maybe a delegate for some of the adlocs<br>listed. You will approve one adloc at a time. |                     |

## Please review and approve all leave in Leave Traq first, then go to Time Traq

Please make sure your Current Role is Dept. Approver

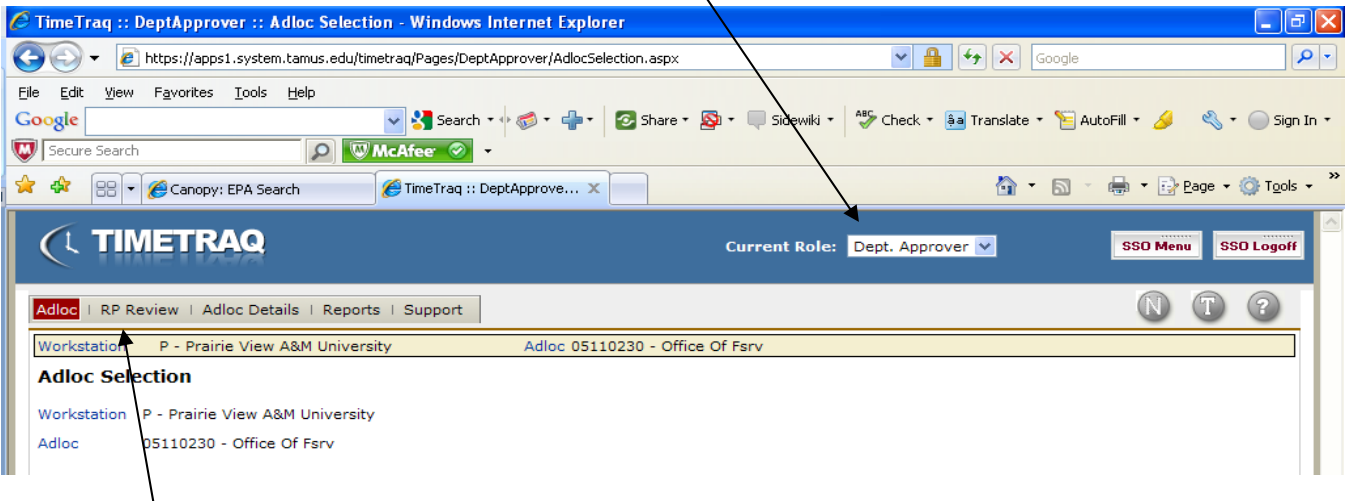

Click on RP Review

For this example, the RPT Period is Weekly <u>but it should state Bi-weekly starting 09-16-10</u>. If you do not see <u>Submit Adloc to Pavroll</u> this means that the Time Traq Managers have not approved the timesheets for their employees. Timesheet status will state Submitted but Not Approve. Please contact the managers or their delegates immediately. If timesheet status is OPEN/NEW, that means the employee has not submitted their timesheet. Time Traq Managers should be contacted to either get the employee to do timesheet or cancel the timesheet.

Please note that all employees for Adloc 0511230 are listed for Time Traq Department Approver submission to Payroll.

|                                                                                                    | 10                             |                                                                                                    | Current Role:                                                      | Dept. Approver                                                                                                    | <u>×</u>                                                                                                    | SSO       | Menu SSO Logo                                  |
|----------------------------------------------------------------------------------------------------|--------------------------------|----------------------------------------------------------------------------------------------------|--------------------------------------------------------------------|----------------------------------------------------------------------------------------------------|----------------------------------------------------------------------------------------------------|-----------|------------------------------------------------|
| dloc   <mark>RP Review</mark>   Adlo                                                                                                    | oc Details   Reports   Support |                                                                                                    |                                                                    |                                                                                                    |                                                                                                    | 0         | • T •                                          |
| Vorkstation P - Prairie                                                                                                    | e View A&M University          | Adloc 05110230 - Office O                                                                                                    | f Fsrv                                                             |                                                                                                    |                                                                                                    |           |                                                |
| dloc-Rpt Period Su                                                                                                    | ummary                         |                                                                                                    |                                                                    |                                                                                                    |                                                                                                    |           |                                                |
| iloc 051102                                                                                                    | 230 - Office Of Fsrv           |                                                                                                    | Fiscal Year                                                        | 2010 🗸                                                                                                    |                                                                                                    |           |                                                |
| t Period Weekl                                                                                                    | dy 🛛 🖌 08/30 - 08/31 (Incon    | nplete) 🔽                                                                                                    | Status                                                             | All                                                                                                    | *                                                                                                    |           |                                                |
| atch All Tin                                                                                                    | mesheets 🗸                     |                                                                                                    | Employee                                                           |                                                                                                    |                                                                                                    |           | Search                                         |
|                                                                                                    |                                |                                                                                                    |                                                                    |                                                                                                    |                                                                                                    |           |                                                |
|                                                                                                    |                                | Submit Adloc To Pa                                                                                                    | yroll                                                              |                                                                                                    |                                                                                                    |           |                                                |
| « < > »                                                                                                    |                                |                                                                                                    |                                                                    |                                                                                                    |                                                                                                    |           |                                                |
|                                                                                                    |                                |                                                                                                    |                                                                    |                                                                                                    |                                                                                                    |           |                                                |
| Timesheet En                                                                                                    | mployee                        | Job Title                                                                                                    | Reg                                                                | g Hours OT<br>Hou                                                                                                    | Timesheet<br>urs Status                                                                                                    | s         | Submit OK?                                     |
| Timesheet En                                                                                                    | mployee                        | Job Title<br>Travel Clerk                                                                                                    | Reg<br>16.                                                         | g Hours OT<br>Hou                                                                                                    | Timesheet<br>Status<br>0 Approved                                                                                                    | s<br>() ( | Submit OK?                                     |
| Timesheet         En           1866063         1866064                                                                                                    | mployee                        | Job Title<br>Travel Clerk<br>Head Cashier                                                                                                    | Reg<br>16.<br>18.                                                  | g Hours Pro-                                                                                                    | Timesheet<br>Status<br>Approved<br>Approved                                                                                                    |           | Submit OK?<br>DK                               |
| Timesheet         En           1866063         1866064           1866065         1866065                                                                                                    | mployee                        | Job Title       Travel Clerk       Head Cashier       Financial Associate                                                                                                    | Reg<br>16.<br>18.<br>16.                                           | Hours         OT Hours           00         0.0           75         0.0           00         0.0                                                                                                    | Timesheet<br>Status       0     Approved       0     Approved       0     Approved                                                                                                    |           | Submit OK?<br>OK<br>OK                         |
| Timesheet         En           1866063         1866064           1866065         1866066                                                                                                    | mployee                        | Job Title       Travel Clerk       Head Cashier       Financial Associate       Accounts Payable Specialist                                                                                                    | Rey<br>16.<br>18.<br>16.<br>16.                                    | Hours         OT How           00         0.0           75         0.0           00         0.0           00         0.0                                                                                                    | Timesheet<br>Status0Approved0Approved0Approved0Approved                                                                                                    |           | Submit OK?<br>OK<br>OK<br>OK                   |
| Timesheet         En           1866063         1866064           1866065         1866065           1866066         1866067                                                                     | mployee                        | Job Title       Travel Clerk       Head Cashier       Financial Associate       Accounts Payable Specialist       Cashier II                                                                                     | Reg<br>16.<br>18.<br>16.<br>16.<br>18.                             | Hours         OT Hours           00         0.0           75         0.0           00         0.0           00         0.0           75         0.0           75         0.0           75         0.0                                                                                                    | Timesheet<br>Status       0     Approved       0     Approved       0     Approved       0     Approved       0     Approved                                                                                                    |           | Submit OK?<br>OK<br>OK<br>OK<br>OK             |
| Timesheet         En           1866063         1866064           1866065         1866065           1866066         1866067           1866068         1866068                                   | mployee                        | Job Title       Travel Clerk       Head Cashier       Financial Associate       Accounts Payable Specialist       Cashier II       Accounts Payable Specialist                                                   | Res<br>16.<br>18.<br>16.<br>16.<br>16.<br>18.<br>18.               | Hours         Annotation           00         0.0           75         0.0           00         0.0           00         0.0           00         0.0           00         0.0           00         0.0           00         0.0           00         0.0           00         0.0           00         0.0                           | Timesheet<br>Status       0     Approved       0     Approved       0     Approved       0     Approved       0     Approved       0     Approved       0     Approved       0     Approved                                                      |           | iubmit OK?<br>OK<br>OK<br>OK<br>OK<br>OK       |
| Timesheet         En           1866063         1866064           1866065         1866065           1866066         1866067           1866068         1866068                                   | mployee                        | Job Title       Travel Clerk       Head Cashier       Financial Associate       Accounts Payable Specialist       Cashier II       Accounts Payable Specialist       Cashier I                                   | Rey<br>16.<br>18.<br>16.<br>16.<br>18.<br>18.<br>18.<br>18.        | Hours         OT<br>Hours           00         0.0           75         0.0           00         0.0           00         0.0           00         0.0           00         0.0           00         0.0           75         0.0           00         0.0           75         0.0           75         0.0                          | Timesheet       Status       0     Approved       0     Approved       0     Approved       0     Approved       0     Approved       0     Approved       0     Approved       0     Approved       0     Approved                              |           | iubmit OK?<br>OK<br>OK<br>OK<br>OK<br>OK<br>OK |
| Timesheet         En           1866063         1866064           1866065         1866065           1866066         1866067           1866068         1866069           1866070         1866070 | mployee                        | Job Title       Travel Clerk       Head Cashier       Financial Associate       Accounts Payable Specialist       Cashier II       Accounts Payable Specialist       Cashier I       Accounts Payable Specialist | Ret<br>16.<br>18.<br>16.<br>16.<br>18.<br>18.<br>18.<br>18.<br>18. | Hours         OT<br>Hours           00         0.0           75         0.0           00         0.0           00         0.0           00         0.0           00         0.0           00         0.0           75         0.0           00         0.0           75         0.0           75         0.0           00         0.0 | Timesheet       0     Approved       0     Approved       0     Approved       0     Approved       0     Approved       0     Approved       0     Approved       0     Approved       0     Approved       0     Approved       0     Approved |           | Submit OK?                                     |

As a Time Traq Department Approver you can also review the detail work events of each employee by click on the timesheet number.

If you do not think an employee has submitted their time correctly, you are to notify the manager and ask them to recall that employee's timesheet and reject the timesheet back to the employee. The Time Traq Manager can go to their outbox and see the time sheets and click on the Recall Button Recall

| Manager Out   | box                  |                     |              |          |          |                   |        |
|---------------|----------------------|---------------------|--------------|----------|----------|-------------------|--------|
| Manager Mayna | rd, Marilyn 🕑 From 0 | 8/03/2010 To 09/02/ | /2010 Search | n        |          |                   |        |
| Timesheet 🛛   | Emp. Name            | Start Dt. 🛛         | End Dt. 🗆    | Status 🗆 |          | Date Sent 💙       |        |
| > 1866065     | 1                    | 08/30/2010          | 08/31/2010   | Approved | Approved | 9/2/2010 11:47 AM | Recall |
| > 1866065     | 1                    | 08/30/2010          | 08/31/2010   | Approved | Rejected | 9/2/2010 11:41 AM | Recall |

Once the recall button is clicked, the employee's timesheet goes back to the Time Traq Manager's inbox. The Time Traq Manager can click on the timesheet number and reject timesheet for correction if needed, have employee make the corrections, and resubmit for approval.

|                                                                                                    | 1 Adles Dataile 1 Barrate 1     | Current                                                                                                    |                  |                                                                          |                                                             |                                                                                             | 1                                       |                                                       |
|----------------------------------------------------------------------------------------------------|---------------------------------|----------------------------------------------------------------------------------------------------|------------------|--------------------------------------------------------------------------|-------------------------------------------------------------|---------------------------------------------------------------------------------------------|-----------------------------------------|-------------------------------------------------------|
| Adioc   RP Revi                                                                                                    | ew   Adioc Details   Reports    | Support                                                                                                    |                  |                                                                          |                                                             |                                                                                             |                                         |                                                       |
| Workstation                                                                                                    | P - Prairie View A&M University | Adloc 05110230                                                                                                    | - Office Of Fsrv |                                                                          |                                                             |                                                                                             |                                         |                                                       |
| чаюс-крг р                                                                                                    | erioù Summary                   |                                                                                                    |                  | -                                                                        | 1000                                                        |                                                                                             |                                         |                                                       |
| Adloc                                                                                                    | 05110230 - Office Of Fsrv       |                                                                                                    | Fiscal Year      | 201                                                                      |                                                             |                                                                                             |                                         |                                                       |
| Rpt Period                                                                                                    | Weekly 💙 08/30 - 08/            | 31 (Incomplete) 💙                                                                                                    | Status           | A                                                                        |                                                             | ~                                                                                           |                                         |                                                       |
| Match                                                                                                    | All Timesheets                  | ~                                                                                                    | Employee         |                                                                          |                                                             |                                                                                             |                                         | Search                                                |
|                                                                                                    |                                 |                                                                                                    |                  |                                                                          |                                                             |                                                                                             |                                         |                                                       |
| <i>a c z z</i>                                                                                                    |                                 | Submit Ad                                                                                                    | dloc To Payroll  |                                                                          |                                                             |                                                                                             |                                         |                                                       |
| a d y y                                                                                                    | Employee                        | Job Title                                                                                                    | dloc To Payroll  | Reg Hours                                                                | OT<br>Hours                                                 | Timesheet<br>Status                                                                         |                                         | Submit OK?                                            |
| Image: Constraint of the section of the section of the sec | Employee                        | Job Title<br>Travel Clerk                                                                                                    | iloc To Payroll  | Reg Hours<br>16.00                                                       | OT<br>Hours                                                 | Timesheet<br>Status<br>Approved                                                             | 0                                       | Submit OK?<br>OK                                      |
| Image: Second second second  | Employee                        | Job Title<br>Travel Clerk<br>Head Cashier                                                                                                    | dloc To Payroll  | Reg Hours<br>16.00<br>18.75                                              | OT<br>Hours<br>0.00<br>0.00                                 | Timesheet<br>Status<br>Approved<br>Approved                                                 | 0                                       | Submit OK?<br>OK<br>OK                                |
|                                                                                                    | Employee                        | Job Title<br>Travel Clerk<br>Head Cashier<br>Financial Associate                                                                                                    | dloc To Payroll  | Reg Hours<br>16.00<br>18.75<br>16.00                                     | OT<br>Hours<br>0.00<br>0.00<br>0.00                         | Timesheet<br>Status<br>Approved<br>Approved<br>Approved                                     | 000000000000000000000000000000000000000 | Submit OK?<br>OK<br>OK                                |
| **         >         >           Timesheet         1866063           1866064         1866065           1866065         1866066                                                                                                    | Employee                        | Job Title<br>Travel Clerk<br>Head Cashier<br>Financial Associate<br>Accounts Payable Sp                                                                                | dloc To Payroll  | Reg Hours<br>16.00<br>18.75<br>16.00<br>16.00                            | 0.00<br>0.00<br>0.00<br>0.00                                | Timesheet<br>Status<br>Approved<br>Approved<br>Approved<br>Approved                         |                                         | Submit OK?<br>OK<br>OK<br>OK                          |
| X         X         X           Timesheet         X           1866064         X           1866065         X           1866066         X           1866066         X           1866067         X                                                                                                    | Employee                        | Job Title<br>Travel Clerk<br>Head Cashier<br>Financial Associate<br>Accounts Payable Sp<br>Cashier II                                                                  | dloc To Payroll  | Reg Hours<br>16.00<br>18.75<br>16.00<br>16.00<br>18.75                   | OT<br>Hours<br>0.00<br>0.00<br>0.00<br>0.00<br>0.00         | Timesheet<br>Status<br>Approved<br>Approved<br>Approved<br>Approved                         |                                         | Submit OK?<br>OK<br>OK<br>OK<br>OK                    |
| X         X         X           Timesheet         1866063           1866064         1866065           1866065         1866065           1866065         1866065           1866065         1866065           1866065         1866065                                                                                                    | Employee                        | Job Title           Travel Clerk           Head Cashier           Financial Associate           Accounts Payable Sp           Cashier II           Accounts Payable Sp | dloc To Payroll  | Reg Hours<br>16.00<br>18.75<br>16.00<br>16.00<br>18.75<br>16.00          | OT<br>Hours<br>0.00<br>0.00<br>0.00<br>0.00<br>0.00<br>0.00 | Timesheet<br>Status<br>Approved<br>Approved<br>Approved<br>Approved<br>Approved             |                                         | Submit OK?<br>OK<br>OK<br>OK<br>OK<br>OK              |
| *         >           Timesheet           1866063           1866064           1866065           1866065           1866066           1866065           1866065           1866065           1866065           1866065           1866065           1866065           1866065           1866065                                                                                                    | 2 Employee                      | Job Title<br>Travel Clerk<br>Head Cashier<br>Financial Associate<br>Accounts Payable Sp<br>Cashier II<br>Accounts Payable Sp<br>Cashier I                              | dloc To Payroll  | Reg Hours<br>16.00<br>18.75<br>16.00<br>16.00<br>18.75<br>16.00<br>18.75 | OT<br>Hours<br>0.00<br>0.00<br>0.00<br>0.00<br>0.00<br>0.00 | Timesheet<br>Status<br>Approved<br>Approved<br>Approved<br>Approved<br>Approved<br>Approved |                                         | <b>Submit ОК?</b><br>ОК<br>ОК<br>ОК<br>ОК<br>ОК<br>ОК |

Once the Time Traq Department Approver clicks Submit Adloc to Payroll you will see the below box. No comment is really necessary just click Submit Adloc to Payroll

| 08/30 - 08<br>Submit A | 8/31 (Incomplete) 💌 | Status                  | All    |  |
|------------------------|---------------------|-------------------------|--------|--|
|                        | Enter An Optional   | Comment:                |        |  |
|                        |                     |                         |        |  |
|                        |                     | Submit Adloc To Payroll | Cancel |  |
|                        |                     |                         |        |  |

The Time Traq Department Approver will get the following email message confirming that the adloc was submitted to Payroll Services for payroll payment processing:

From: timetraq@timetraq.tamu.edu [mailto:timetraq@timetraq.tamu.edu]
Sent: Thursday, September 02, 2010 12:28 PM
To: Maynard,Marilyn
Subject: TimeTraq Adloc Submitted Successfully

Your submission of payroll for adloc 05110230 for the reporting period ending 08/31/2010 Process started at 09/02/2010 12:28:09 and finished at: 09/02/2010 12:28:09 The message returned was: **Operation Successful**